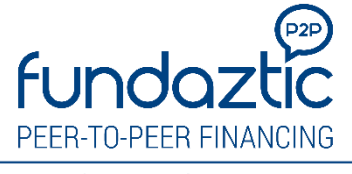

Where smart investors and entrepreneurs connect.

Our Mobile App is available for our members on both iOS & Google Play!

Please download and login via our mobile app for a smooth registration and to undergo our eKYC onboarding process.

iOS https://apps.apple.com/us/app/id1320834707

Google Play

https://play.google.com/store/apps/details?id=com.peoplender.fundaztic

- 1) Desktop Registration for Individuals
- a) Fill in your registration details as follows, click Submit. If you are referred by someone to sign up on our platform you may input their referral code accordingly else please leave it blank.

| Customer Type :<br>Individual | O Business     |       |
|-------------------------------|----------------|-------|
| Residential Status :          |                |       |
| Please Select                 |                | •     |
| Email :                       |                |       |
| Identity Type :               |                |       |
| Please Select                 |                | •     |
| Identity No. :                |                |       |
|                               |                |       |
| Name as on NRIC/Resid         | ent Tax Form : |       |
| Password :                    |                |       |
|                               |                |       |
| Confirm Password :            |                |       |
|                               |                |       |
| Referral Code :               |                |       |
|                               |                |       |
| Verification code:            |                |       |
|                               |                | 4732  |
| Submit                        |                | Reset |

b) Click submit and Activation Email has been sent to your registered email. Click ok.

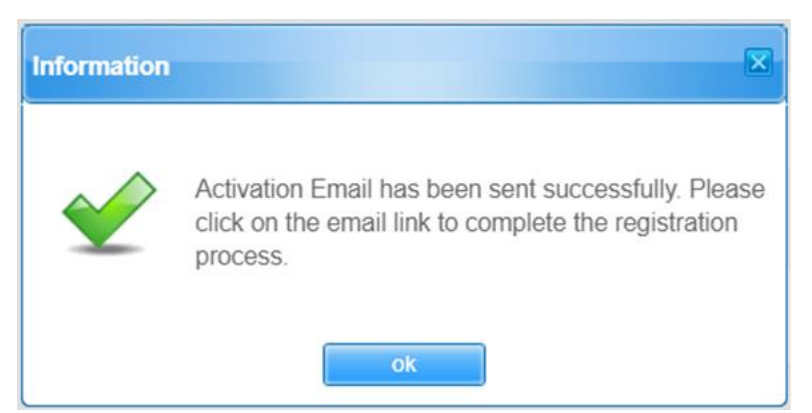

## c) Click on the link in your email to verify your registered email address

| Please Activate your Fundaztic Account Now Index ×                                                                                                    |          | ß      |
|----------------------------------------------------------------------------------------------------|----------|--------|
| to me ▼ 10:02 PM (1 minute ago)                                                                                                    | *        | :      |
| Dear                                                                                                    |          |        |
| Thank you for registering as a member of Fundaztic.com P2P financing. Please click on the below link to verify the accuracy of the information provided. Kindly note that this email address will b future communication. | e used f | or all |
| https://uatp2p_fundaztic_com/443/registration/activateAccount?activationid=486&checkCode=2d1e2985990092924dfb393981758b27                                                                                                 |          |        |
| Our Mobile App is available for our members on iOS & Google Play. Please download and login via our mobile app to undergo our eKYC onboarding process.                                                                    |          |        |
| iOS<br>https://apps.apple.com/us/app/id1320834707                                                                                                    |          |        |
| Google Play<br>https://play.google.com/store/apps/details?id=com.peoplender.fundaztic                                                                                                    |          |        |
| Regards,<br>System administrator                                                                                                    |          |        |

d) Once verified, you may login into your Fundaztic account. You may fill up your details under Personal Details and Contact Details tab.

| Fundaztic Get Funds II           | nvest Sec Mkt BUY Refer FAQs About Us | @gmail.com (1)                      | My Home Page Log-Out |
|----------------------------------|---------------------------------------|-------------------------------------|----------------------|
| My Profile                       | Personal Details Contact Details      | Documents Upload Banking Details    |                      |
| My Home Page<br>Personal Details | * Member ID                           | * Email                             |                      |
| Change Password                  | 489                                   | @gmail.com                          |                      |
| Inbox<br>Investor                | * Residential Status                  | * Name as on NRIC/Resident Tax Form |                      |
| My Investments                   | Malaysian Citizen                     |                                     |                      |
| Invest                           | * Date of Birth                       | * Identity Type                     |                      |
| Portfolio Performance            | 06/10/1988                            | MyKad                               |                      |

e) Please download and login into our mobile app to complete the onboarding registration process. **Kindly refer to step 2(e) for further guidance.** 

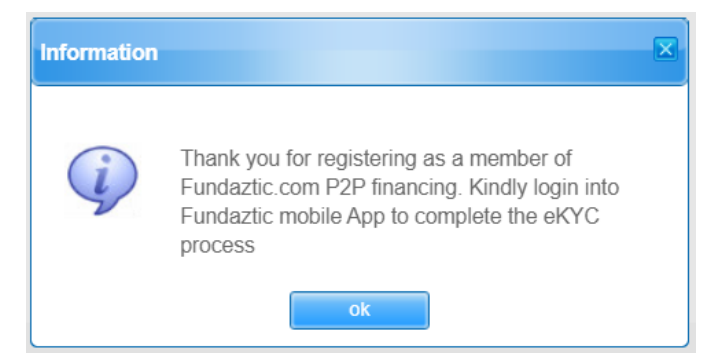

## 2) Mobile Registration for Individuals

- a) Fill in your registration details as follows, click Submit. If you are referred by someone to sign up on our platform you may input their referral code accordingly else please leave it blank.
- b) Click submit and Activation Email with Activation Code has been sent to your registered email.

| < fundaztic                        | < fundaztic                                                                                                    |
|------------------------------------|----------------------------------------------------------------------------------------------------|
| Individual                         | Email:<br>Your registered email address                                                                                |
| Please Select V                    | Activation Code:<br>Activation Code From Your Registered Email                                                         |
| Email*                             |                                                                                                    |
|                                    | Activate                                                                                                    |
| Please Select V                    | Alert                                                                                                    |
| Identity No*                       | Activation email has been sent to your<br>registered email address. Please activate<br>account to access Fundaztic.com |
| Name as on NRIC/Resident Tax Form* | ок                                                                                                    |
| Password*                          |                                                                                                    |
| Confirm Password*                  |                                                                                                    |
| Referral Code                      |                                                                                                    |
|                                    |                                                                                                    |

c) Input the Activation Code on the Activation page and click Activate.

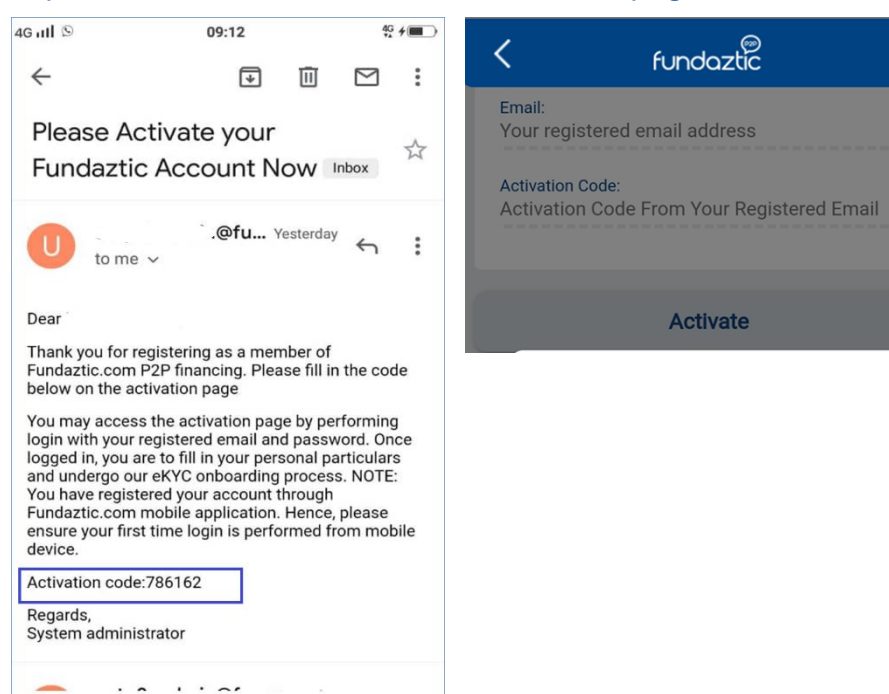

1

 $\equiv$ 

 $\bigcirc$ 

d) You may login into your Fundaztic account. You may fill up your details under Personal Details and Contact Details tab.

| < 1                                             | My Profile                 | ×  | <          | My Profile    |    |
|-------------------------------------------------|----------------------------|----|------------|---------------|----|
| liser ID PROF                                   | ILE CREATION<br>RIFICATION |    | User ID    | @gmail.com    |    |
| CHAN<br>Fill Up                                 | IGE PASSWORD               |    |            | CHANGE PASSWO | RD |
| Submit<br>Personal Profile<br>Personal Details  |                            |    | Personal [ | Details       | >  |
| Upload<br>Front & Back ID Card<br>& input       | (F)                        | ×  | Contact D  | etails        | >  |
| Banking Details<br>Documents Uploa              |                            | >  | Document   | s Upload      | >  |
| Bank Submitted<br>ID card for verification      | (A=)                       | >] | Banking D  | etails        | >  |
| Facial Recognition                              |                            | >  | Facial Rec | ognition      | >  |
| your selfe to<br>successfully<br>complete e-KYC |                            |    |            |               |    |
| $\equiv$                                        |                            | 1  | $\equiv$   |               |    |

e) Under Document Upload tab, upload both your Front and Back NRIC Card. Kindly ensure your uploaded image is clear and readable (no blurring, glaring and no Photocopies)

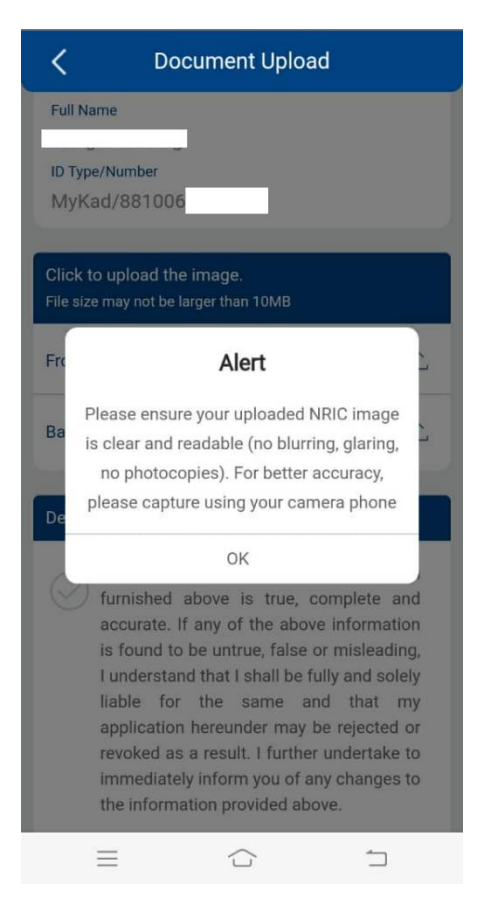

## f) Give Declarations and Consent

| Declarations and Consent                                                                                                    |
|----------------------------------------------------------------------------------------------------|
| I hereby confirm that all information<br>furnished above is true, complete and<br>accurate. If any of the above information<br>is found to be untrue, false or misleading,<br>I understand that I shall be fully and solely<br>liable for the same and that my<br>application hereunder may be rejected or<br>revoked as a result. I further undertake to<br>immediately inform you of any changes to<br>the information provided above. |
| I have read and agreed to the <u>Terms of</u><br>Use, <u>Investor Terms</u> and <u>Privacy Notice</u> at<br>www.fundaztic.com.                                                                                                    |
| I hereby agree to and provide<br>Fundaztic.com <u>Consent For Credit</u><br><u>Checking</u> in order to assess my<br>application.                                                                                                    |
| Next                                                                                                    |
|                                                                                                    |

g) Input your personal Banking details (Bank name and Account Number). Click next to invoke the eKYC process.

| C Banking Details              |  |  |
|--------------------------------|--|--|
| Full Name                      |  |  |
| ID Type/Number<br>MyKad/881006 |  |  |
| * Bank                         |  |  |
| BANK OF AMERICA                |  |  |
| * Account No.<br>123456789     |  |  |
| Next                           |  |  |

h) If your NRIC is successfully verified and authenticated, you may proceed to capture your selfie from your phone camera to successfully complete your registration.

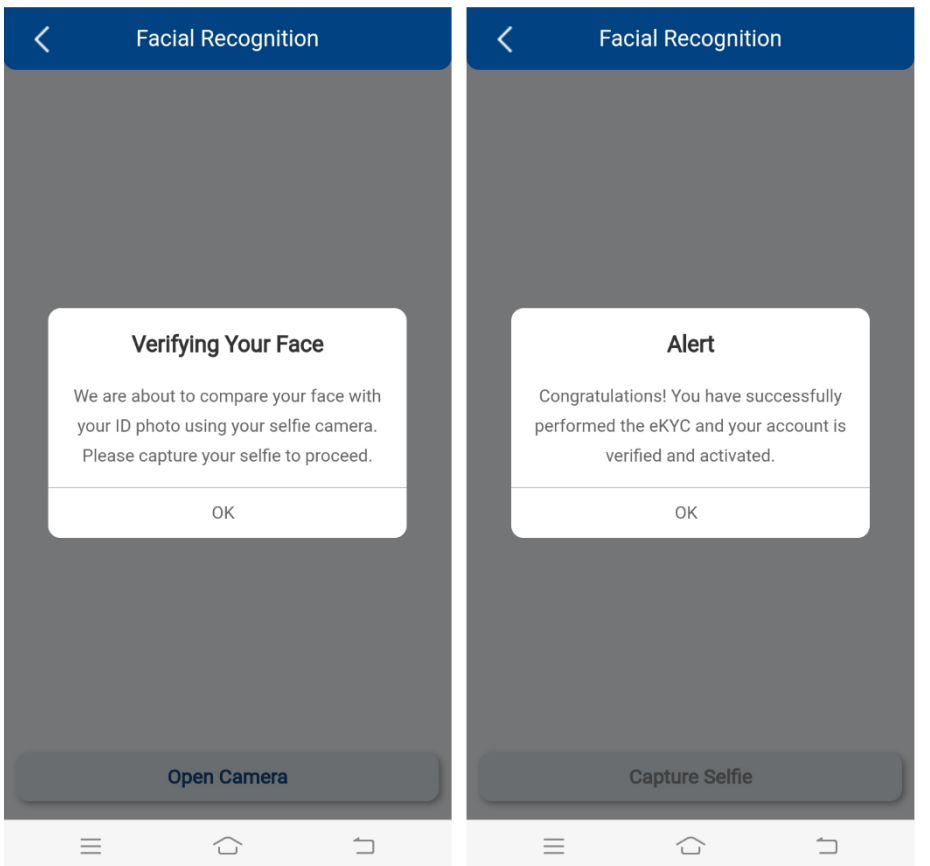

If you have any questions or encounter any issues, kindly email to <u>support@fundaztic.com</u> or contact us at 012-508 5853.